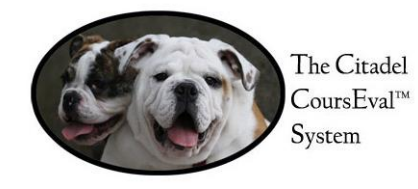

Customized reporting options provide several views of the data configured by the software. Some of the more widely used views include:

## □ Individual Faculty Member

- One's own instructional performance in a single course section.
- Overall course results.
- Comparison of one's own performance:
  - $\Box$  Over sections of the same course.
  - $\Box$  Over sections of all courses he/she taught.
  - $\square$  To other faculty who:
    - Are within the same course, academic department, or school.
    - Teach anywhere within the institution.
- Deans and Department Chairs may access:
  - Specific performance of all faculty members.
  - Overall results for all course sections.
  - Comparative analysis of:
    - An individual faculty member to all faculty members within a given department/school and institution wide.
    - □ All Schools within the institution.
    - □ All Departments within the school.
- Longitudinal Analysis
  - Provides a comparison of several of the results listed above over time from the individual faculty level to institution-wide level that is inclusive of faculty, departments, and schools.

Custom reports are created in seven (7) simple steps. This document provides a guide for you to create custom reports.

| Explanation of Report Options (Filters)                                 | p. 2  |
|-------------------------------------------------------------------------|-------|
| Abbreviations and Descriptions for Reports                              | p. 3  |
| Example Report 1: Create an Overall Analysis for a Department           | p. 4  |
| Example Report 2: Create an Overall Analysis for a School               | p. 8  |
| Example Report 3: Create an Aggregate Report of a Course for Comparison | p. 12 |

## Explanation of Reporting Options (Filters):

| Survey Focus:       Students will assess Faculty         Survey Types:       Standard         Survey Status:       Active         Survey Status:       Active         Survey Close Date Range:       from:         Survey Name:       Addd |
|----------------------------------------------------------------------------------------------------|
| Survey Types:       Standard       Rotation       Non-Course         Survey Status:       Active       Closed         Survey Close Date Range:       from:       08-30-2013       0       5         Survey Name:       Add                 |
| Survey Status: Active Closed Survey Close Date Range: from: 08-30-2013 0 0 to: 0 0 0 0 0 0 0 0 0 0 0 0 0 0 0 0 0 0 0                                                                                                    |
| Survey Close Date Range: from: 08-30-2013 📷 🖗 오 🖶 to: 🔤 🖗 오 😂                                                                                                    |
| Survey Name: Add                                                                                                    |
|                                                                                                    |
|                                                                                                    |
| Survey Focus: Students will assess Faculty (This is the only survey done.)                                                                                                    |
| Survey Types: Standard (We do not have Rotation or Non-Courses.)                                                                                                    |
| Survey Status: Closed (Reporting is only available on closed courses.)                                                                                                    |
| Survey Close Date Range: Date range of the evaluation period.                                                                                                    |

| Course Filters       |                                                                      |                             |                                   |
|----------------------|----------------------------------------------------------------------|-----------------------------|-----------------------------------|
| Course Name:         | Add                                                                  |                             |                                   |
| Course Number:       | Add                                                                  |                             |                                   |
| Course Section:      | Add                                                                  |                             |                                   |
| Course Types:        | [ <u>Check All</u> ] [ <u>Un-check All</u> ]<br>Laboratory<br>Online | Lecture                     | Lecture/Laboratory                |
| Course Designations: | [ <u>Check All</u> ] [ <u>Un-check All</u> ]<br>Graduate             | Undergraduate Lower Level   | 🗌 Undergraduate Upper Level       |
| Course Years:        | 1                                                                    |                             |                                   |
| Course Departments:  | Add                                                                  |                             |                                   |
| Course Divisions:    | Add                                                                  |                             |                                   |
| Course Programs:     | Add                                                                  |                             |                                   |
| Course Name:         | Course Name a                                                        | s Set Up in Banner          | Ex: The Foundations of the USAF I |
| Course Number:       | Course Referen                                                       | ce Number (CRN) from Banner | Ex: 10005                         |
| * Course Section:    | Course Subject                                                       | and Number                  | Ex: AERO101 or AERO               |
| Course Types:        | Type of Course                                                       |                             | Ex: Lecture                       |
| Course Designations: | Course Level                                                         |                             | Ex: Undergraduate Lower Level     |
| Course Year:         | (Not Used)                                                           |                             | (Not Used)                        |
| * Course Department  | s: Department wh                                                     | ere Course Resides          | Ex: AERO or Aerospace Studies     |

Ex: ROTC

Ex: MS Project Management

| * Course Divisions: |
|---------------------|
| Course Programs:    |

Evaluated Individuals Filters

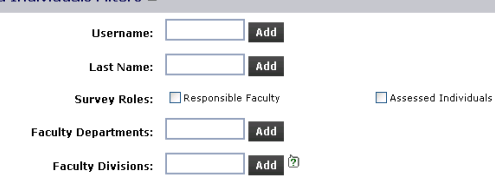

School where Course Resides

Degree Programs from Banner

| Username:              | Active Directory User ID                | (Not Used)                                  |
|------------------------|-----------------------------------------|---------------------------------------------|
| Last Name:             | Faculty Member's Last Name              | Ex: Smith                                   |
| Survey Roles:          | Responsible Faculty (We do not use the  | Ex: John Q. Smith                           |
|                        | Assessed Individuals role.)             |                                             |
| * Faculty Departments: | Department where Faculty Member Resides | Ex: HIST or History                         |
| * Faculty Divisions:   | School where Faculty Member Resides     | Ex: SCHS or School of Humanities and Social |
|                        |                                         | Sciences                                    |

\* See below for abbreviations with descriptions.

| Department<br>Code | Department Name                               | Division<br>Code | Division Name                          |
|--------------------|-----------------------------------------------|------------------|----------------------------------------|
| AERO               | Aerospace Studies                             | ROTC             | ROTC                                   |
| BIOL               | Biology                                       | SCSM             | School of Science & Mathematics        |
| CHEM               | Chemistry                                     | SCSM             | School of Science & Mathematics        |
| CAEE               | Civil and Environmental Engineering           | SCEN             | School of Engineering                  |
| CRMJ               | Criminal Justice                              | SCHS             | School of Humanities & Social Sciences |
| EACE               | Electrical and Computer Engineering           | SCEN             | School of Engineering                  |
| ELPM               | Engineering Leadership and Program Management | SCEN             | School of Engineering                  |
| ENGL               | English                                       | SCHS             | School of Humanities & Social Sciences |
| HESS               | Health Exercise and Sport Science             | SCSM             | School of Science & Mathematics        |
| HIST               | History                                       | SCHS             | School of Humanities & Social Sciences |
| LDRS               | Leadership                                    | MISC             | Miscellaneous                          |
| MACS               | Mathematics and Computer Science              | SCSM             | School of Science & Mathematics        |
| MLTY               | Military Science                              | ROTC             | ROTC                                   |
| MISC               | Miscellaneous                                 | MISC             | Miscellaneous                          |
| MLNG               | Modern Languages Literatures and Cultures     | SCHS             | School of Humanities & Social Sciences |
| NAVL               | Naval Science                                 | ROTC             | ROTC                                   |
| ORTN               | Orientation                                   | MISC             | Miscellaneous                          |
| PHYS               | Physics                                       | SCSM             | School of Science & Mathematics        |
| PSCI               | Political Science                             | SCHS             | School of Humanities & Social Sciences |
| PSYC               | Psychology                                    | SCHS             | School of Humanities & Social Sciences |
| SCBA               | School of Business Administration             | SCBA             | School of Business Administration      |
| SCED               | School of Education                           | SCED             | School of Education                    |

CoursEval - Creating a Custom Report

#### Create an Overall Analysis for a Department

(Example Report: Summer 2013 Modern Languages Report)

On the Landing Page, select the "Survey Genius" (Survey Intelligence).

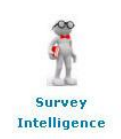

The following page will open. Click on "Add New".

| Survey Intelligence Report Designs                       | [Add New] 😨                                                                     |
|----------------------------------------------------------|---------------------------------------------------------------------------------|
| No Survey Intelligence Report Design records were found. |                                                                                 |
|                                                          | 0 record found.                                                                 |
| [Add New] 🛛                                              | 🧟 Personal 🧟 CoursEval Managers 🛛 Cê MyCoursEval Portal Users 🛛 Delete Selected |

#### Step 1: Filters

| Survey Intelligence Repo                                    | rt Design: *New*                                     |                                                                |                              |      |                                      |
|-------------------------------------------------------------|------------------------------------------------------|----------------------------------------------------------------|------------------------------|------|--------------------------------------|
| Filters                                                     |                                                      |                                                                | Next >> Step 1               | of 7 | Once the filters have been selected, |
| Text entry boxes will match where th                        | e entered text is included in the res                | spective data item (3 characters required)                     |                              | `    | click "Next".                        |
| <ul> <li>Checkbox filters are ignored if nothing</li> </ul> | ng is selected                                       | · · · · · · · · · · · · · · · · · · ·                          |                              |      |                                      |
| Survey Filters                                              |                                                      |                                                                |                              |      |                                      |
| Survey Focus:                                               | Students will assess Facult                          | ty 💌                                                           |                              |      |                                      |
| Survey Types:                                               | Standard Rotation                                    | ■Non-Course - These 3 fields wi                                | ll always have these values. |      |                                      |
| Survey Status:                                              | Active Closed                                        | J                                                              |                              |      |                                      |
| Survey Close Date Range:                                    | from: 🔤 🕅                                            | 🖸 🏼 to: 🔤 🖄                                                    |                              |      |                                      |
| ★ Survey Periods:                                           | [Check All] [Un-check All]<br>Fall (shared)          | Fall 2013                                                      | Summer 2013                  |      |                                      |
| Survey Name:                                                | Add                                                  | ★ Select the academic p                                        | eriod.                       |      |                                      |
| Course Filters                                              |                                                      |                                                                |                              |      |                                      |
| Course Name:                                                | Add                                                  |                                                                |                              |      |                                      |
| Course Number:                                              | Add                                                  |                                                                |                              |      |                                      |
| Course Section:                                             | Add                                                  |                                                                |                              |      |                                      |
| Course Types:                                               | [Check All ] [Un-check All ]<br>Laboratory<br>Online | Lecture<br>Seminar                                             | Lecture/Laboratory           |      |                                      |
| Course Designations:                                        | [Check All] [Un-check All]<br>Graduate               | Undergraduate Lower Level                                      | Undergraduate Upper Level    |      |                                      |
| Course Years:                                               | 1                                                    |                                                                |                              |      |                                      |
| Course Departments:                                         | MLNG Add                                             | Enter the appropria                                            | ate department acronym.      |      |                                      |
| Course Divisions:                                           | Add                                                  |                                                                |                              |      |                                      |
| Course Programs:                                            | Add                                                  |                                                                |                              |      |                                      |
| Evaluated Individuals Filter                                | rs 🖻                                                 |                                                                |                              |      |                                      |
| Username:                                                   | Add                                                  |                                                                |                              |      |                                      |
| Last Name:                                                  | Add                                                  |                                                                |                              |      |                                      |
| Survey Roles:                                               | Responsible Faculty                                  | Assessed Individuals                                           |                              |      |                                      |
| Faculty Departments:                                        | Add                                                  |                                                                |                              |      |                                      |
| Faculty Divisions:                                          | Add 2                                                |                                                                |                              |      |                                      |
| 0                                                           | Filters Surve                                        | ys Questions Aggregations Report Options<br>Save Settings Exit | Run Report                   |      |                                      |

## Step 2: Surveys

|                                                                                                    | Once the surveys har<br>click "Next".                                                                                                    | ve been selecte                                                                |
|----------------------------------------------------------------------------------------------------|----------------------------------------------------------------------------------------------------|--------------------------------------------------------------------------------|
| Survey Intelligence Report Design: *New*                                                                                                    |                                                                                                    | $\checkmark$                                                                   |
| Surveys                                                                                                    | << Prior                                                                                                    | Next >> Step 2                                                                 |
| The count of comparative report questions is listed in parentheses for each survey                                                                                                    |                                                                                                    |                                                                                |
| Standard Surveys                                                                                                    |                                                                                                    |                                                                                |
| Period: Summer 2013 (2013)                                                                                                    |                                                                                                    |                                                                                |
| Closed<br>IISummer 2013 Modern Languages SEI (28) ★ Select the surveys.                                                                                                    |                                                                                                    |                                                                                |
| Filters Surveys Questions Aggregations Report Options Run Re<br>Save Settings Exit                                                                                                    | eport                                                                                                    |                                                                                |
| ep 3: Questions                                                                                                    | Once the questions hav click "Next".                                                                                                    | re been selected                                                               |
| Survey Intelligence Report Design: *New*                                                                                                    | N                                                                                                    |                                                                                |
| Questions                                                                                                    | << Prior N                                                                                                    | ext >> Step 3 of                                                               |
| Hover over scale and survey counts for details.                                                                                                    |                                                                                                    |                                                                                |
|                                                                                                    |                                                                                                    |                                                                                |
| Selecting more than 20 questions may produce an unwieldy report This is important to keep in mind.                                                                                                    |                                                                                                    |                                                                                |
| U belearing more than 20 questions may produce an annielay report.                                                                                                    |                                                                                                    |                                                                                |
| Survey Focused (i.e. Courses)                                                                                                    |                                                                                                    |                                                                                |
| Survey Focused (i.e. Courses)                                                                                                    | Scale                                                                                                    | Surveys                                                                        |
| Survey Focused (i.e. Courses) Use Question  Assignments are related to goals specified in the syllabus.                                                                                                    | Scale<br>5-pt                                                                                                    | Surveys                                                                        |
| Vectoring note that to declare may produce an annually report       Survey Focused (i.e. Courses)       Vectoring       Assignments are related to goals specified in the syllabus.       CLASS:                                                                                                    | Scale<br>5-pt<br>6-pt                                                                                                    | Surveys<br>1<br>1                                                              |
| Survey Focused (i.e. Courses)       Image: Survey Focused (i.e. Courses)       Image: Survey Focused (i.e. Course)       Image: Survey Focused (i.e. Course)       Image: Survey Focused (i.e. Course)<                                                                                                    | Scale<br>5-pt<br>6-pt<br>3-pt                                                                                                    | Surveys<br>1<br>1                                                              |
| Survey Focused (i.e. Courses)         Vectoring more and the generation may produce an diminally report         Variation         Image: Class:         Image: Course IN:         Image: Course Equired:         Image: Course Equired:         Image: Course Equired:         Image: Course Equired:         Image: Course Equired:         Image: Course Equired:         Image: Course Equired:                                                                                                    | Scale<br>5-pt<br>6-pt<br>3-pt<br>2-pt                                                                                                    | Surveys<br>1<br>1<br>1                                                         |
| Survey Focused (i.e. Courses)         Vectoring indication they produce an onnearly report         Image: Survey Focused (i.e. Courses)         Vectoring indication they produce an onnearly report         Image: Survey Focused (i.e. Courses)         Vectoring indication they produce an onnearly report         Image: Survey Focused (i.e. Courses)         Vectoring indication they produce an onnearly report         Image: Survey Focused (i.e. Courses)         Vectoring indication they produce an onnearly report         Image: Survey Focused (i.e. Courses)         Vectoring indication they produce an onnearly report         Image: Survey Focused (i.e. Course indication the syllabus)         Vectoring indication they produce an onnearly report         Image: Survey Focused (i.e. Course indication the syllabus)         Vectoring indication the syllabus)         Vectoring indication they produce an onnearly report         Image: Survey Focused (i.e. Course indication the syllabus)         Vectoring indication the syllabus)         Vectoring indication the syllabus)         Vectoring indication the syllabus)         Vectoring indication the syllabus)         Vectoring indication the syllabus)         Vectoring indication the syllabus)         Vectoring indication the syllabus)         Vectoring indicationthe syllabus) <t< td=""><td>Scale<br/>5-pt<br/>6-pt<br/>3-pt<br/>2-pt<br/>5-pt</td><td>Surveys<br/>1<br/>1<br/>1<br/>1<br/>1</td></t<>                                                                                                    | Scale<br>5-pt<br>6-pt<br>3-pt<br>2-pt<br>5-pt                                                                                                    | Surveys<br>1<br>1<br>1<br>1<br>1                                               |
| Survey Focused (i.e. Courses) Use Question Assignments are related to goals specified in the syllabus. CLASS: COURSE IN: COURSE IN: COURSE REQUIRED: EXPECTED GRADE: GENDER:                                                                                                    | Scale<br>5-pt<br>6-pt<br>3-pt<br>2-pt<br>5-pt<br>2-pt                                                                                                    | Surveys<br>1<br>1<br>1<br>1<br>1<br>1                                          |
| Survey Focused (i.e. Courses)         Use Question         ✓ Assignments are related to goals specified in the syllabus.         ✓ CLASS:         ✓ COURSE IN:         ✓ COURSE REQUIRED:         ✓ EXPECTED GRADE:         ✓ GENDER:         ✓ I learned a lot in this course.                                                                                                    | Scale<br>5-pt<br>6-pt<br>3-pt<br>2-pt<br>5-pt<br>2-pt<br>5-pt<br>5-pt                                                                                                    | Surveys<br>1<br>1<br>1<br>1<br>1<br>1<br>1<br>1                                |
| Survey Focused (i.e. Courses) Use Question Assignments are related to goals specified in the syllabus. CLASS: CLASS: COURSE IN: COURSE REQUIRED: EXPECTED GRADE: CURSE REQUIRED: I Learned a lot in this course. I I learned a lot in this course. In this course many methods are used to involve me in learning.                                                                                                    | Scale<br>5-pt<br>6-pt<br>3-pt<br>2-pt<br>5-pt<br>2-pt<br>5-pt<br>5-pt<br>5-pt                                                                                                    | Surveys<br>1<br>1<br>1<br>1<br>1<br>1<br>1<br>1<br>1<br>1                      |
| Survey Focused (i.e. Courses)         Use Question         Image: Securate of the system of the system of the syste                                                                                   | Scale<br>5-pt<br>6-pt<br>3-pt<br>2-pt<br>5-pt<br>2-pt<br>5-pt<br>5-pt<br>5-pt<br>5-pt                                                                                                    | Surveys<br>1<br>1<br>1<br>1<br>1<br>1<br>1<br>1<br>1<br>1<br>1<br>1            |
| Survey Focused (i.e. Courses)         Use Question         Image: Second Stress Courses         Image: Class:         Image: Class: Class:         Image: Class: Class: Class:         Image: Class: Class: C                                                                                                    | Scale<br>5-pt<br>6-pt<br>3-pt<br>2-pt<br>5-pt<br>2-pt<br>5-pt<br>5-pt<br>5-pt<br>5-pt<br>5-pt                                                                                                    | Surveys<br>1<br>1<br>1<br>1<br>1<br>1<br>1<br>1<br>1<br>1<br>1<br>1<br>1       |
| Survey Focused (i.e. Courses) Use Question Assignments are related to goals specified in the syllabus. CLASS: COURSE IN: COURSE IN: COURSE REQUIRED: EXPECTED GRADE: GENDER: I learned a lot in this course. I I this course many methods are used to involve me in learning. Tests accurately assess what I have learned in this course. The syllabus clearly explains the grading system. The syllabus clearly explains what is expected in this course.                                                                                                    | Scale<br>5-pt<br>6-pt<br>3-pt<br>2-pt<br>5-pt<br>2-pt<br>5-pt<br>5-pt<br>5-pt<br>5-pt<br>5-pt<br>5-pt<br>5-pt                                                                                                    | Surveys<br>1<br>1<br>1<br>1<br>1<br>1<br>1<br>1<br>1<br>1<br>1<br>1<br>1       |
| Survey Focused (i.e. Courses)  Use Question  Assignments are related to goals specified in the syllabus.  CLASS:  COURSE IN:  COURSE REQUIRED:  EXPECTED GRADE:  GENDER:  I learned a lot in this course.  I learned a lot in this course.  I n this course many methods are used to involve me in learning.  Fests accurately assess what I have learned in this course.  The syllabus clearly explains the grading system.  The syllabus clearly explains what is expected in this course.  People Focused (i.e. Evaluated Individuals)                                                                                                    | Scale<br>5-pt<br>6-pt<br>3-pt<br>2-pt<br>5-pt<br>2-pt<br>5-pt<br>5-pt<br>5-pt<br>5-pt<br>5-pt<br>5-pt                                                                                                    | Surveys<br>1<br>1<br>1<br>1<br>1<br>1<br>1<br>1<br>1<br>1<br>1<br>1<br>1       |
| Survey Focused (i.e. Courses) Use Question Assignments are related to goals specified in the syllabus. CLASS: CLASS: COURSE IN: COURSE REQUIRED: EXPECTED GRADE: COURSE REQUIRED: I learned a lot in this course. I I this course many methods are used to involve me in learning. I learned a lot in this course. I In this course many methods are used to involve me in learning. I Tests accurately assess what I have learned in this course. I The syllabus clearly explains the grading system. I The syllabus clearly explains the grading system. I The syllabus clearly explains what is expected in this course. I The syllabus clearly explains what is expected in this course. I The syllabus clearly explains what is explained to the syllabus clearly explains what is explained to the syllabus clearly explains what is | Scale<br>5-pt<br>6-pt<br>3-pt<br>2-pt<br>5-pt<br>2-pt<br>5-pt<br>5-pt                                                                                                    | Surveys<br>1<br>1<br>1<br>1<br>1<br>1<br>1<br>1<br>1<br>1<br>1<br>1<br>1       |
| Survey Focused (i.e. Courses)  Use Question  Assignments are related to goals specified in the syllabus.  CLASS:  CLASS:  COURSE IN:  COURSE REQUIRED:  EXPECTED GRADE:  GENDER:  I learned a lot in this course.  In this course many methods are used to involve me in learning.  Fests accurately assess what I have learned in this course.  The syllabus clearly explains the grading system.  The syllabus clearly explains the grading system.  People Focused (i.e. Evaluated Individuals)  I would enjoy taking another course from this professor.  Curse I would enjoy taking another course from this professor.  Curse I would enjoy taking another course from this professor.  Curse I would enjoy taking another course from this professor.  Curse I would enjoy taking another course from this professor.  Curse I would enjoy taking another course from this professor.  Curse I would enjoy taking another course from this professor.  Curse I would enjoy taking another course from this professor.  Curse I would enjoy taking another course from this professor.  Curse I would enjoy taking another course from this professor.  Curse I would enjoy taking another course from this professor.  Curse I would enjoy taking another course from this professor.  Curse I would enjoy taking another course from this professor.  Curse I would enjoy taking another course from this professor.  Curse I would enjoy taking another course from this professor.                                                                                                    | Scale<br>5-pt<br>6-pt<br>3-pt<br>2-pt<br>5-pt<br>2-pt<br>5-pt<br>5-pt                                                                                                    | Surveys<br>1<br>1<br>1<br>1<br>1<br>1<br>1<br>1<br>1<br>1<br>1<br>5urveys<br>1 |
| Survey Focused (i.e. Courses)         Use Question         Image: Assignments are related to goals specified in the syllabus.         Image: CLASS:         Image: COURSE IN:         Image: COURSE REQUIRED:         Image: COURSE REQUIRED:         Image: Course of the source of the image: Course of the image: Course of the source of the source of the image: Course of the image: Course of t                                                                                                    | Scale<br>5-pt<br>6-pt<br>3-pt<br>2-pt<br>5-pt<br>2-pt<br>5-pt<br>5-pt                                                                                                    | Surveys<br>1<br>1<br>1<br>1<br>1<br>1<br>1<br>1<br>1<br>1<br>1<br>1<br>1       |
| Survey Focused (i.e. Courses)  Use Question  Assignments are related to goals specified in the syllabus.  CLASS:  CLASS:  COURSE IN:  COURSE REQUIRED:  EXPECTED GRADE:  GENDER:  I learned a lot in this course.  I learned a lot in this course.  In this course many methods are used to involve me in learning.  Tests accurately assess what I have learned in this course.  The syllabus clearly explains the grading system.  Foeple Focused (i.e. Evaluated Individuals)  Use Question  I would enjoy taking another course from this professor.  I would rate my professor as an excellent teacher.  I would recommend taking a course taught by this professor.  I would recommend taking a course taught by this professor.  I would recommend taking a course taught by this professor.  I would recommend taking a course taught by this professor.  I would recommend taking a course taught by this professor.  I would recommend taking a course taught by this professor.  I would recommend taking a course taught by this professor.  I would recommend taking a course taught by this professor.  I would recommend taking a course taught by this professor.  I would recommend taking a course taught by this professor.  I would recommend taking a course taught by this professor. I would recommend taking a course taught by this professor. I would recommend taking a course taught by this professor. I would recommend taking a course taught by this professor. I would recommend taking a course taught by this professor. I would recommend taking a course taught by this professor. I would recommend taking a course taught by this professor. I would recommend taking a course taught by this professor. I would recommend taking a course taught by this professor. I would recommend taking a course taught by this professor. I would recommend taking a course taught by this professor. I would recommend taking a course taught by this professor. I would recommend taking a course taught by this professor. I would recommend taking a course taught by this professor. I wou | Scale<br>5-pt<br>6-pt<br>3-pt<br>2-pt<br>5-pt<br>2-pt<br>5-pt<br>5-pt                                                                                                    | Surveys<br>1<br>1<br>1<br>1<br>1<br>1<br>1<br>1<br>1<br>1<br>1<br>1<br>1       |
| Subsecting into the total by produce an animality report  Survey Focused (i.e. Courses)  Use Question  Assignments are related to goals specified in the syllabus.  CLASS:  CLASS:  COURSE IN:  COURSE REQUIRED:  EXPECTED GRADE:  GENDER:  I learned a lot in this course.  I I this course many methods are used to involve me in learning.  Fests accurately assess what I have learned in this course.  The syllabus clearly explains the grading system.  The syllabus clearly explains the grading system.  Feople Focused (i.e. Evaluated Individuals)  Leave Question  I would enjoy taking another course from this professor.  I would rate my professor as an excellent teacher.  My professor begins and ends class on time.                                                                                                    | Scale<br>5-pt<br>6-pt<br>3-pt<br>2-pt<br>5-pt<br>2-pt<br>5-pt<br>5-pt                                                                                                    | Surveys<br>1<br>1<br>1<br>1<br>1<br>1<br>1<br>1<br>1<br>1<br>1<br>1<br>1       |
| Subsecting into C that is quadation may produce an animality report  Survey Focused (i.e. Courses)  Use Question  Assignments are related to goals specified in the syllabus.  CLASS:  COURSE IN:  COURSE IN:  COURSE REQUIRED:  EXPECTED GRADE:  GENDER:  I Learned a lot in this course.  I I this course many methods are used to involve me in learning.  GENDER:  Tests accurately assess what I have learned in this course.  The syllabus clearly explains the grading system.  The syllabus clearly explains what is expected in this course.  People Focused (i.e. Evaluated Individuals)  Lise Question  I would enjoy taking another course from this professor.  I would rate my professor as an excellent teacher.  My professor begins and ends class on time.  My professor communicated the subject matter effectively.                                                                                                    | Scale<br>5-pt<br>6-pt<br>3-pt<br>2-pt<br>5-pt<br>2-pt<br>5-pt<br>5-pt                                                                                                    | Surveys<br>1<br>1<br>1<br>1<br>1<br>1<br>1<br>1<br>1<br>1<br>1<br>1<br>1       |
| Survey Focused (i.e. Courses)  Jse Question  Assignments are related to goals specified in the syllabus.  CLASS:  COURSE IN:  COURSE IN:  COURSE REQUIRED:  EXPECTED GRADE:  GENDER:  I learned a lot in this course.  I this course many methods are used to involve me in learning.  Tests accurately assess what I have learned in this course.  The syllabus clearly explains the grading system.  The syllabus clearly explains what is expected in this course.  People Focused (i.e. Evaluated Individuals)  Survey Cuestion  I would enjoy taking another course from this professor.  I would rate my professor as an excellent teacher.  My professor begins and ends class on time.  My professor displays a clear understanding of course topics.  Net the syllabus of the subject matter effectively. My professor displays a clear understanding of course topics.                                                                                                    | Scale<br>5-pt<br>6-pt<br>3-pt<br>2-pt<br>5-pt<br>2-pt<br>5-pt<br>5-pt                                                                                                    | Surveys<br>1<br>1<br>1<br>1<br>1<br>1<br>1<br>1<br>1<br>1<br>1<br>1<br>1       |
| Survey Focused (i.e. Courses)         Use Question <ul> <li>Assignments are related to goals specified in the syllabus.</li> <li>CLASS:</li> <li>COURSE IN:</li> <li>COURSE REQUIRED:</li> <li>EXPECTED GRADE:</li> <li>GENDER:</li> <li>I learned a lot in this course.</li> <li>I learned a lot in this course.</li> <li>I net this course many methods are used to involve me in learning.</li> <li>Tests accurately assess what I have learned in this course.</li> <li>The syllabus clearly explains the grading system.</li> <li>The syllabus clearly explains what is expected in this course.</li> </ul> <li>People Focused (i.e. Evaluated Individuals)</li> <li>I would enjoy taking another course from this professor.</li> <li>I would recommend taking a course taught by this professor.</li> <li>I would recommend taking a course taught by this professor.</li> <li>My professor begins and ends class on time.</li> <li>My professor displays a clear understanding of course topics.</li> <li>My professor displays a clear understanding of course topics.</li> <li>My professor displays a ethusiasm when teaching.</li>                                                                                                    | Scale<br>5-pt<br>6-pt<br>3-pt<br>2-pt<br>5-pt<br>2-pt<br>5-pt<br>5-pt                                                                                                    | Surveys<br>1<br>1<br>1<br>1<br>1<br>1<br>1<br>1<br>1<br>1<br>1<br>1<br>1       |
| Precedency mode stands to question may report       I       I         Survey Focused (i.e. Courses)         Use Question <ul> <li>Assignments are related to goals specified in the syllabus.</li> <li>CLASS:</li> <li>COURSE IN:</li> <li>COURSE REQUIRED:</li> <li>EXPECTED GRADE:</li> <li>GENDER:</li> <li>I learned a lot in this course.</li> <li>I learned a lot in this course.</li> <li>I net this course many methods are used to involve me in learning.</li> <li>Tests accurately assess what I have learned in this course.</li> <li>The syllabus clearly explains the grading system.</li> <li>The syllabus clearly explains what is expected in this course.</li> </ul> <li>People Focused (i.e. Evaluated Individuals)</li> <li>I would enjoy taking another course from this professor.</li> <li>I would rate my professor as an excellent teacher.</li> <li>I would recommend taking a course taught by this professor.</li> <li>My professor obgins and ends class on time.</li> <li>My professor displays a clear understanding of course topics.</li> <li>My professor displays a clear understanding of course topics.</li> <li>My professor displays a clear understanding of course topics.</li> <li>My professor displays enthusiasm when teaching.</li>                                                                                                    | Scale<br>5-pt<br>6-pt<br>3-pt<br>2-pt<br>5-pt<br>2-pt<br>5-pt<br>5-pt                                                                                                    | Surveys 1 1 1 1 1 1 1 1 1 1 1 1 1 1 1 1 1 1 1                                  |
| Survey Focused (i.e. Courses)         Use Question <ul> <li>Assignments are related to goals specified in the syllabus.</li> <li>CLASS:</li> <li>COURSE IN:</li> <li>COURSE REQUIRDE:</li> <li>EXPECTED GRADE:</li> <li>GENDER:</li> <li>I learned a lot in this course.</li> <li>I nerved a lot in this course.</li> <li>I nerved a lot in this course.</li> <li>Tests accurately assess what I have learned in this course.</li> <li>The syllabus clearly explains the grading system.</li> <li>The syllabus clearly explains the grading system.</li> </ul> <li>The syllabus clearly explains the grading system.</li> <li>The syllabus clearly explains the grading system.</li> <li>The syllabus clearly explains the grading system.</li> <li>The syllabus clearly explains the grading system.</li> <li>The syllabus clearly explains and end to this course.</li> <li>People Focused (i.e. Evaluated Individuals)</li> <li>Use Question         <ul> <li>I would rate my professor as an excellent teacher.</li> <li>I would rate my professor as an excellent teacher.</li> <li>I would recommend taking a course taught by this professor.</li> <li>My professor begins and ends class on time.</li> <li>My professor displays and understanding of course topics.</li> <li>My professor displays a clear understanding of course topics.</li> <li>My professor displays enthusiam when teaching.</li> <li>My professor seried to think.</li> <li>My professor is readily available for consultations.</li> </ul> </li>                                                                                                    | Scale<br>5-pt<br>6-pt<br>3-pt<br>2-pt<br>5-pt<br>2-pt<br>5-pt<br>5-pt                                                                                                    | Surveys 1 1 1 1 1 1 1 1 1 1 1 1 1 1 1 1 1 1 1                                  |
| Image: Indecide to getablish mark product an unitary report       Image: Image: I                                        | Scale<br>5-pt<br>6-pt<br>3-pt<br>2-pt<br>5-pt<br>2-pt<br>5-pt<br>5-pt                                 | Surveys 1 1 1 1 1 1 1 1 1 1 1 1 1 1 1 1 1 1 1                                  |
| Servery Focused (i.e. Courses)         Use Question <ul> <li>Assignments are related to goals specified in the syllabus.</li> <li>CLASS:</li> <li>COURSE IN:</li> <li>COURSE REQUIRED:</li> <li>EXPECTED GRADE:</li> <li>GENDER:</li> <li>I learned a lot in this course.</li> <li>I this course many methods are used to involve me in learning.</li> <li>Tests accurately assess what I have learned in this course.</li> <li>Tests accurately assess what is expected in this course.</li> </ul> <li>Propher Focused (i.e. Evaluated Individuals)</li> <li>I would enjoy taking another course from this professor.</li> <li>I would rate my professor as an excellent teacher.</li> <li>I would rate my professor as an excellent teacher.</li> <li>I would recommend taking a course taught by this professor.</li> <li>My professor displays a clear understanding of course topics.</li> <li>My professor displays a clear understanding of course topics.</li> <li>My professor displays enthusiasm when teaching.</li> <li>My professor displays a clear understanding of course topics.</li> <li>My professor displays entuaisam when teaching.</li> <li>My professor displays entuaisam when teaching.</li> <li>My professor displays entuaisam when teaching.</li> <li>My professor makes effective use of dast time.</li> <li>My professor makes effective use of dast time.</li> <li>My professor makes effective use of dast time.</li>                                                                                                    | Scale<br>5-pt<br>6-pt<br>3-pt<br>2-pt<br>5-pt<br>2-pt<br>5-pt<br>5-pt                                 | Surveys 1 1 1 1 1 1 1 1 1 1 1 1 1 1 1 1 1 1 1                                  |
| Survey Focused (i.e. Courses)         Use Question <ul> <li>Assignments are related to goals specified in the syllabus.</li> <li>CLASS:</li> <li>COURSE IN:</li> <li>COURSE REQUIRED:</li> <li>EXPECTED GRADE:</li> <li>GENDER:</li> <li>I learned a lot in this course.</li> <li>I In this course many methods are used to involve me in learning.</li> <li>T tests accurately assess what 1 have learned in this course.</li> <li>T the syllabus clearly explains the grading system.</li> <li>T the syllabus clearly explains the grading system.</li> </ul> <li>T test guestion</li> <li>I would enjoy taking another course from this professor.</li> <li>I would rate my professor as an excellent teacher.</li> <li>I would rate my professor as an excellent teacher.</li> <li>I would recommend taking a course taught by this professor.</li> <li>My professor begins and ends class on time.</li> <li>My professor displays a clear understanding of course topics.</li> <li>My professor displays a clear understanding of course topics.</li> <li>My professor displays a clear understanding of course topics.</li> <li>My professor displays a clear understanding of course topics.</li> <li>My professor displays a clear understanding of course topics.</li> <li>My professor displays a clear understanding of course topics.</li> <li>My professor displays a clear understanding of course topics.</li> <li>My professor is readily available for consultations.</li> <li>My professor makes effective use of class time.</li> <li>My professor makes effective use of class time.</li> <li>My professor makes effective use of class time.</li>                                                                                                    | Scale<br>5-pt<br>6-pt<br>3-pt<br>2-pt<br>5-pt<br>2-pt<br>5-pt<br>5-pt         | Surveys<br>1<br>1<br>1<br>1<br>1<br>1<br>1<br>1<br>1<br>1<br>1<br>1<br>1       |
| Survey Focused (i.e. Courses)         Survey Focused (i.e. Courses)         Use Question         Assignments are related to goals specified in the syllabus.         CLASS:         COURSE REQUIRED:         EXPECTED GRADE:         GENDER:         I learned a lot in this course.         In this course many methods are used to involve me in learning.         Tests accurately assess what I have learned in this course.         The syllabus clearly explains the grading system.         The syllabus clearly explains what is expected in this course.         People Focused (i.e. Evaluated Individuals)         Use Question         I would enjoy taking another course from this professor.         I would renomment taking a course taught by this professor.         I would renomment taking a course taught by this professor.         My professor deginas and ends class on time.         My professor displays a clear understanding of course topics.         My professor displays enthusiame when teaching.         My professor effectively challenged me to think.         My professor is readily available for consultations.         My professor makes effective use of class time.         My professor speaks audible on consultations.         My professor speaks multiprepared for class.         My professor speaks audibly and clearty.                                                                                                    | Scale<br>5-pt<br>6-pt<br>3-pt<br>2-pt<br>5-pt<br>2-pt<br>5-pt<br>5-pt | Surveys 1 1 1 1 1 1 1 1 1 1 1 1 1 1 1 1 1 1 1                                  |

 Filters
 Surveys
 Questions
 Aggregations
 Report Options
 Run Report

 Save Settings
 Exit
 Exit
 Exit
 Exit
 Exit
 Exit
 Exit
 Exit
 Exit
 Exit
 Exit
 Exit
 Exit
 Exit
 Exit
 Exit
 Exit
 Exit
 Exit
 Exit
 Exit
 Exit
 Exit
 Exit
 Exit
 Exit
 Exit
 Exit
 Exit
 Exit
 Exit
 Exit
 Exit
 Exit
 Exit
 Exit
 Exit
 Exit
 Exit
 Exit
 Exit
 Exit
 Exit
 Exit
 Exit
 Exit
 Exit
 Exit
 Exit
 Exit
 Exit
 Exit
 Exit
 Exit
 Exit
 Exit
 Exit
 Exit
 Exit
 Exit
 Exit
 Exit
 Exit
 Exit
 Exit
 Exit
 Exit
 Exit
 Exit
 Exit
 Exit
 Exit
 Exit
 Exit
 Exit
 Exit
 Exit
 Exit
 Exit
 Exit
 Exit
 Exit
 Ex

2

# Step 4: Aggregations

|                                                                                                    | t Design: *New*                                                                                                    |                                                                                                    |                                                  |
|----------------------------------------------------------------------------------------------------|----------------------------------------------------------------------------------------------------|----------------------------------------------------------------------------------------------------|--------------------------------------------------|
| Aggregations                                                                                                    |                                                                                                    |                                                                                                    | << Prior Next >> Step 4 of                       |
| Select the data items to Group By. Su                                                                                                    | rvey results and responses will be aggregated to the se                                                                                                    | elected levels.                                                                                                    |                                                  |
|                                                                                                    | Click and Drag:<br>move to right                                                                                                    | Drop here in<br>desired order                                                                                                    |                                                  |
|                                                                                                    | Survey                                                                                                    | Survey Period                                                                                                    |                                                  |
|                                                                                                    | Survey Year                                                                                                    | Course Designation                                                                                                    |                                                  |
|                                                                                                    |                                                                                                    |                                                                                                    | 4                                                |
|                                                                                                    | Course Number                                                                                                    |                                                                                                    |                                                  |
|                                                                                                    | Course Name                                                                                                    |                                                                                                    |                                                  |
|                                                                                                    | Course Section                                                                                                    |                                                                                                    |                                                  |
| These are explained in                                                                                                    | Course Department                                                                                                    |                                                                                                    |                                                  |
| the reporting options –                                                                                                    | Course Division                                                                                                    |                                                                                                    |                                                  |
| (filters).                                                                                                    | Course Program                                                                                                    |                                                                                                    |                                                  |
|                                                                                                    | Course Year                                                                                                    |                                                                                                    |                                                  |
|                                                                                                    | Course Type                                                                                                    |                                                                                                    |                                                  |
|                                                                                                    | Evaluated Individual                                                                                                    |                                                                                                    |                                                  |
|                                                                                                    | Block                                                                                                    |                                                                                                    |                                                  |
|                                                                                                    | Rotation Site                                                                                                    |                                                                                                    |                                                  |
|                                                                                                    |                                                                                                    |                                                                                                    |                                                  |
|                                                                                                    |                                                                                                    |                                                                                                    |                                                  |
|                                                                                                    |                                                                                                    |                                                                                                    |                                                  |
|                                                                                                    |                                                                                                    |                                                                                                    |                                                  |
| ep 5: Report Optic                                                                                                    | Filters Surveys Questions Save                                                                                                    | Angregations Report Options Run Report<br>e Settings Exit                                                                                                    | ne report options have been                      |
| ep 5: Report Optic                                                                                                    | Filters Surveys Questions Sav                                                                                                    | Angregations Report Options Run Report<br>e Settings Exit<br>Once th<br>selected                                                                              | ne report options have been<br>I, click "Next".  |
| ep 5: Report Optic                                                                                                    | Filters Surveys Questions Sav                                                                                                    | Annreportions Run Report<br>e settings Exit<br>Once th<br>selected                                                                                            | ne report options have been<br>I, click "Next".  |
| ep 5: Report Optio                                                                                                    | Filters       Surveys       Questions         Sav         Dns         Design: *New*                                                                                                    | Angregations Report Options Run Report<br>e Settings Exit<br>Once the<br>selected<br>——Enter the report title.                                                | the report options have been<br>I, click "Next". |
| ep 5: Report Optic<br>Survey Intelligence Report I<br>teport Options<br>Report Title:                                                                              | Filters       Surveys       Questions         Sav         Dns         Design: *New*         Jummer 2013 Modern Languages Report         School Lopo         School Lopo         School Lopo         School Lopo         School Lopo                                                                                                    | Annreportions Report Options Run Report<br>e settings Exit<br>Once th<br>selected                                                                             | ne report options have been<br>I, click "Next".  |
| ep 5: Report Optio                                                                                                    | Filters       Surveys       Questions         Sav         Dns         Design: *New*         Jummer 2013 Modern Languages Report         School Logo         School Logo         School Logo         School Logo         School Logo         School Logo         Grouping       Expected/<br>Received         Descriptions       Received<br>Received         Descriptions       Grouping         Descriptions       School Logo                                                                                                    | Aggregations Report Options Run Report<br>e Settings Exit<br>Once the<br>selected<br>Enter the report title.                                                  | ne report options have been<br>I, click "Next".  |
| ep 5: Report Optic<br>Survey Intelligence Report I<br>teport Options<br>Report Title:                                                                              | Filters       Surveys       Questions         Sav         Design: *New*         Summer 2013 Modern Languages Report         School Logo         School Logo         Summery         Summary         Summary         Summary         Summary         Summary         Summary         Summary         Summary         Summary         Summary                                                                                                    | Aggregations Report Options Run Report<br>e Settings Exit<br>Once fl<br>selected<br>Enter the report title.                                                   | the report options have been<br>I, click "Next". |
| ep 5: Report Option<br>Survey Intelligence Report I<br>teport Options<br>Report Title:                                                                             | Filters Surveys Questions Sav<br>PINS<br>Design: *New*<br>Summer 2013 Modern Languages Report<br>School Languages Report<br>School Languages<br>School Languages<br>School Languages | Aggregations Report Options Run Report<br>e Settings Exit<br>Once th<br>selected                                                                              | the report options have been<br>l, click "Next". |
| ep 5: Report Optic<br>Survey Intelligence Report I<br>teport Options<br>Report Title:<br>Report Sections:<br>Overall-Score Scale:<br>Show Question Response Count: | Filters       Surveys       Questions         Sav         Dns         Jummer 2013 Modern Languages Report         School Logo         School Logo                                                                                                    | Anterespections Report Options Run Report<br>e settings Exit<br>Once fl<br>selected<br>Enter the report title.<br>trail Overall Graph<br>haw © compare to Avg | the report options have been<br>I, click "Next". |

## Step 6: Run Report

|                           |                                                                                                    | "Next".  |              |        |
|---------------------------|----------------------------------------------------------------------------------------------------|----------|--------------|--------|
| Survey Intelligence Repo  | rt Design: <b>*New</b> *                                                                                                    |          | $\downarrow$ | Ø      |
| Run Report                |                                                                                                    | << Prior | Next >> Step | 6 of 7 |
| View SI Report            |                                                                                                    |          |              |        |
| Click to view your report | View Click to view the report.                                                                                                    |          |              |        |
| Export Report Data        |                                                                                                    |          |              |        |
| Export Data:              | <b>Export</b> $\textcircled{2}$ $\leftarrow$ Click to export the data to a CSV file.                                                    |          |              |        |
| Publish Report            |                                                                                                    |          |              |        |
| Published Report Name:    | Summer 2013 Modern Languages Report Enter the report title.                                                                             |          |              |        |
| Publish Options:          | ● Private (save copy) ⑦<br>● MyCoursEval Portal (available to Students and Faculty) ⑦<br>● Publicly available on the CoursEval Server ⑦ |          |              |        |
| Expiration Date           | 12-31-2099 📷 🖻 < Enter the expiration date for the report.                                                                              |          |              |        |
|                           | Publish                                                                                                    |          |              |        |
| 0                         | Filters Surveys Questions Aggregations Report Options Run Report<br>Save Settings Exit                                                  |          |              |        |

To save the report settings, click

## Step 7: Save the Report Settings

| Survey Intelligence Repo                                                                                                    | rt Design: *New*                                                                                                    | •               |
|----------------------------------------------------------------------------------------------------|----------------------------------------------------------------------------------------------------|-----------------|
| Save Settings                                                                                                    | << Prior Step 7 c                                                                                                    | f 7             |
| Share Options:<br>Name:                                                                                                    | • A Personal         • CoursEval Managers         • Ce MyCoursEval Portal Users         • Summer 2013 Modern Languages Report         • Enter the report title.         • Enter the report title.         • Click Save.         • Click Save. |                 |
| 0                                                                                                    | Filters     Surveys     Questions     Aggregations     Report Options     Run Report       Save Settings     Exit                                                                                                    |                 |
| Report:                                                                                                    | The Gased<br>Combart                                                                                                    |                 |
| Summe                                                                                                    | Spern                                                                                                    |                 |
| Accusts By         Responses           Assignments<br>open<br>Screeny         Assignments<br>open<br>Course<br>Parced Beniqueton         COURSE RE<br>the syldiaus,<br>Spit                                                                                                    | Constraint         Constraint         Constra                                                                                                    | Overall<br>2.pt |
| g         Burmer         Burmer | Norm         Stare         Stare                                                                                                    | e Compare       |
|                                                                                                    |                                                                                                    |                 |

CoursEval - Creating a Custom Report

#### Create an Overall Analysis for a School

(Example: Summer 2013 School of Humanities and Social Sciences Report)

On the Landing Page, select the "Survey Genius" (Survey Intelligence).

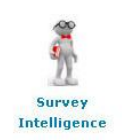

The following page will open. Click on "Add New".

| Survey Intelligence Report Designs                       | [Add New] 😨                                                                     |
|----------------------------------------------------------|---------------------------------------------------------------------------------|
| No Survey Intelligence Report Design records were found. |                                                                                 |
|                                                          | 0 record found.                                                                 |
| [Add New] 🖲 <                                            | 🧟 Personal 🖉 CoursEval Managers 🛛 C@ MyCoursEval Portal Users 🛛 Delete Selected |

### Step 1: Filters

| Survey Intelligence Report Design: *New*                                      |                                                                                 | Ð                         |                                      |
|-------------------------------------------------------------------------------|---------------------------------------------------------------------------------|---------------------------|--------------------------------------|
| Filters                                                                       |                                                                                 | Next >> Step 1 of 7       | Once the filters have been selected, |
| Text entry boxes will match where the entered text is included in the result. | espective data item (3 characters required)                                     |                           | click "Next".                        |
| (i) Checkbox filters are ignored if nothing is selected                       |                                                                                 |                           |                                      |
| Survey Filters                                                                |                                                                                 |                           |                                      |
| Survey Focus: Students will assess Facu                                       | Ity These 3 fields will always                                                  |                           |                                      |
| Survey Types: Standard Rotation                                               | Non-Course                                                                      | nave these values.        |                                      |
| Survey Status: Active Closed                                                  | L                                                                               |                           |                                      |
| Survey Close Date Range: from:                                                | 🖸 鼶 to: 📰 🦉 🗳 😹                                                                 |                           |                                      |
| Survey Periods: [Check All] [Un-check All]<br>Fall (shared)                   | Fall 2013                                                                       | Summer 2013               |                                      |
| Survey Name: Add                                                              | $\star$ Select the academic period.                                             |                           |                                      |
| Course Filters                                                                |                                                                                 |                           |                                      |
| Course Name: Add                                                              |                                                                                 |                           |                                      |
| Course Number: Add                                                            |                                                                                 |                           |                                      |
| Course Section: Add                                                           |                                                                                 |                           |                                      |
| Course Types: Check All] [Un-check All]<br>Course Types: Online               | 🗌 Lecture<br>🛄 Seminar                                                          | Lecture/Laboratory        |                                      |
| Course Designations: [Check All] [Un-check All]<br>Graduate                   | Undergraduate Lower Level                                                       | Undergraduate Upper Level |                                      |
| Course Years:                                                                 |                                                                                 |                           |                                      |
| Course Departments: Add                                                       |                                                                                 |                           |                                      |
| Course Divisions: SCHS 🛛 🛛 Add 🖄 <                                            | Enter the appropriate div                                                       | ision acronym.            |                                      |
| Course Programs: Add                                                          |                                                                                 |                           |                                      |
| Evaluated Individuals Filters 🖻                                               |                                                                                 |                           |                                      |
| Username: Add                                                                 |                                                                                 |                           |                                      |
| Last Name: Add                                                                |                                                                                 |                           |                                      |
| Survey Roles: Responsible Faculty                                             | Assessed Individuals                                                            |                           |                                      |
| Faculty Departments: Add                                                      |                                                                                 |                           |                                      |
| Faculty Divisions: Add                                                        |                                                                                 |                           |                                      |
| e Filters Surv                                                                | eys Questions Aggregations Report Options Run Report Options Save Settings Exit | ort                       |                                      |

#### Step 2: Surveys

Once the surveys have been selected, click "Next". Survey Intelligence Report Design: \*New\* 2 Surveys << Prior Next >> Step 2 of 7 (i) The count of comparative report questions is listed in parentheses for each survey [Check All] [Un-check All] Standard Surveys Period: Summer 2013 (2013) ★ Select the surveys. Closed [Check All] [Un-check All] Summer 2013 Modern Languages SEI (28) Summer 2013 History SEI (35) Summer 2013 Online Course SEL (29) Summer 2013 Standard SEI (25) Summer 2013 Psychology ONLINE (37) Filters Surveys Questions Aggregations Report Options Run Report 8 Save Settings Exit Once the questions have been selected, Step 3: Questions click "Next". Survey Intelligence Report Design: \*New\* 8 Questions << Prior Next >> Step 3 of 7 Hover over scale and survey counts for details. [Check All] [Un-check All] (j Selecting more than 20 questions may produce an unwieldy report. This is important to keep in mind. ~ Survey Focused (i.e. Courses) Use Question Scale Surveys Assignments are related to goals specified in the syllabus. 5-pt 1 CLASS: 6-pt 1 COURSE IN: 1 3-pt COURSE REQUIRED: 2-pt 1 EXPECTED GRADE: 5-pt 1 GENDER: 2-pt 1 I learned a lot in this course. 5-pt 1 In this course many methods are used to involve me in learning. 5-pt 1 Tests accurately assess what I have learned in this course. 5-pt 1 The syllabus clearly explains the grading system. 5-pt 1 The syllabus clearly explains what is expected in this course 5-pt 1 People Focused (i.e. Evaluated Individuals) **Use Question** Scale Surveys ☑ I would enjoy taking another course from this professor. 5-pt 1 I would rate my professor as an excellent teacher. 5-pt 1 I would recommend taking a course taught by this professor. 5-pt 1 My professor begins and ends class on time. 5-pt 1 My professor communicated the subject matter effectively. 5-pt 1 My professor displays a clear understanding of course topics. 5-pt 1 My professor displays enthusiasm when teaching. 5-pt 1 My professor effectively challenged me to think. 5-pt 1 My professor is readily available for consultations. 5-pt 1 **~** My professor makes effective use of class time. 5-pt 1 My professor makes good use of examples and illustrations. 5-pt 1 My professor seems well-prepared for class. 5-pt 1 My professor speaks audibly and clearly. 5-pt 1 When I have a question or comment I know it will be respected. 5-pt 1

 Filters
 Surveys
 Questions
 Aggregations
 Report Options
 Run Report

 Save Settings
 Exit
 Exit
 Exit
 Exit
 Exit
 Exit
 Exit
 Exit
 Exit
 Exit
 Exit
 Exit
 Exit
 Exit
 Exit
 Exit
 Exit
 Exit
 Exit
 Exit
 Exit
 Exit
 Exit
 Exit
 Exit
 Exit
 Exit
 Exit
 Exit
 Exit
 Exit
 Exit
 Exit
 Exit
 Exit
 Exit
 Exit
 Exit
 Exit
 Exit
 Exit
 Exit
 Exit
 Exit
 Exit
 Exit
 Exit
 Exit
 Exit
 Exit
 Exit
 Exit
 Exit
 Exit
 Exit
 Exit
 Exit
 Exit
 Exit
 Exit
 Exit
 Exit
 Exit
 Exit
 Exit
 Exit
 Exit
 Exit
 Exit
 Exit
 Exit
 Exit
 Exit
 Exit
 Exit
 Exit
 Exit
 Exit
 Exit
 Exit
 Exit
 Exit
 Ex

8

## Step 4: Aggregations

|                                                                                                    |                                                                                                    |                                                                                                    | uesite                                                                                               | a order, click inext.                                                                                |                                            |      |
|----------------------------------------------------------------------------------------------------|----------------------------------------------------------------------------------------------------|----------------------------------------------------------------------------------------------------|----------------------------------------------------------------------------------------------------|----------------------------------------------------------------------------------------------------|--------------------------------------------|------|
| Survey Intelligence Rep                                                                                                    | ort Design: *New*                                                                                                    |                                                                                                    |                                                                                                    | $\downarrow$                                                                                         |                                            |      |
| ggregations                                                                                                    |                                                                                                    |                                                                                                    |                                                                                                    | << Prior Next >>                                                                                     | Step 4 o                                   |      |
| ) Select the data items to Group By.                                                                                                    | Survey results and responses will be aggregated to the se                                                                                                    | elected levels.                                                                                                    |                                                                                                    |                                                                                                    |                                            |      |
|                                                                                                    | Click and Drag:<br>move to right                                                                                                    | Drop here in<br>desired order                                                                                                    |                                                                                                    |                                                                                                    |                                            |      |
|                                                                                                    | Survey                                                                                                    | Surve                                                                                                    | y Period                                                                                             | ח                                                                                                    |                                            |      |
|                                                                                                    | Survey Year                                                                                                    | Course                                                                                                    | Division                                                                                             | 1                                                                                                    |                                            |      |
|                                                                                                    | Course Number                                                                                                    |                                                                                                    | enartment                                                                                            | 1                                                                                                    |                                            |      |
|                                                                                                    |                                                                                                    |                                                                                                    | cpurtment                                                                                            | 4                                                                                                    |                                            |      |
|                                                                                                    | Course Name                                                                                                    | Course D                                                                                                    | esignation                                                                                           | 4                                                                                                    |                                            |      |
|                                                                                                    | Course Section                                                                                                    |                                                                                                    |                                                                                                    |                                                                                                    |                                            |      |
|                                                                                                    |                                                                                                    |                                                                                                    |                                                                                                    |                                                                                                    |                                            |      |
|                                                                                                    |                                                                                                    |                                                                                                    |                                                                                                    |                                                                                                    |                                            |      |
|                                                                                                    | Course Program                                                                                                    |                                                                                                    |                                                                                                    | _                                                                                                    |                                            |      |
|                                                                                                    | Course Year                                                                                                    |                                                                                                    |                                                                                                    |                                                                                                    |                                            |      |
|                                                                                                    |                                                                                                    |                                                                                                    |                                                                                                    |                                                                                                    |                                            |      |
|                                                                                                    | Course Type                                                                                                    |                                                                                                    |                                                                                                    |                                                                                                    |                                            |      |
|                                                                                                    | Evaluated Individual                                                                                                    |                                                                                                    |                                                                                                    |                                                                                                    |                                            |      |
|                                                                                                    | Block                                                                                                    |                                                                                                    |                                                                                                    |                                                                                                    |                                            |      |
|                                                                                                    |                                                                                                    |                                                                                                    |                                                                                                    |                                                                                                    |                                            |      |
|                                                                                                    | Rotation Site                                                                                                    | =                                                                                                    |                                                                                                    |                                                                                                    |                                            |      |
|                                                                                                    | Rotation Site                                                                                                    |                                                                                                    |                                                                                                    |                                                                                                    |                                            |      |
|                                                                                                    | Rotation Site                                                                                                    |                                                                                                    |                                                                                                    |                                                                                                    |                                            |      |
|                                                                                                    | Rotation Site                                                                                                    |                                                                                                    |                                                                                                    |                                                                                                    |                                            |      |
| )                                                                                                    | Rotation Site                                                                                                    | Aggregations Report Options<br>e Settings Exit                                                                                                    | 5 Run Report                                                                                         |                                                                                                    |                                            |      |
| ep 5: Report Opt                                                                                                    | Rotation Site<br>Filters Surveys Questions Sav                                                                                                    | Aggregations Report Options<br>e Settings Exit                                                                                                    | Run Report                                                                                           | he report options have                                                                               | been                                       |      |
| ep 5: Report Opt                                                                                                    | Rotation Site                                                                                                    | Aggregations Report Options<br>e Settings Exit                                                                                                    | 5 Run Report<br>Once t<br>selected                                                                   | he report options have<br>1, click "Next".                                                           | been                                       |      |
| ep 5: Report Opt                                                                                                    | Rotation Site  Filters Surveys Questions Sav  ions                                                                                                    | Aggregations Report Options<br>e Settings Exit                                                                                                    | 5 Run Report<br>Once t<br>selected                                                                   | he report options have<br>1, click "Next".                                                           | been                                       |      |
| ep 5: Report Opt                                                                                                    | Rotation Site                                                                                                    | Aggregations Report Options<br>e Settings Exit                                                                                                    | Run Report                                                                                           | he report options have<br>d, click "Next".                                                           | been                                       |      |
| ep 5: Report Opt                                                                                                    | Rotation Site         Filters       Surveys         Questions         ions         rt Design: *New*                                                                                                    | Aggregations Report Options<br>e Settings Exit                                                                                                    | 5 Run Report<br>Once t<br>selected                                                                   | he report options have<br>d, click "Next".                                                           | been                                       |      |
| ep 5: Report Opt<br>Survey Intelligence Repo<br>Report Options<br>Report Title:                                                                              | Rotation Site         Filters       Surveys       Questions         Sav         ions         rt Design: *New*         Summer 2013 School of Humanities       School Logo                                                                                                    | Aggregations Report Options<br>e Settings Exit                                                                                                    | Run Report<br>Once t<br>selected                                                                     | he report options have<br>1, click "Next".                                                           | been                                       |      |
| ep 5: Report Opt<br>Survey Intelligence Repo<br>Report Options                                                                                               | Rotation Site         Filters       Surveys       Questions         Sav         ions         rt Design: *New*         Summer 2013 School of Humanities       School Logo         School Logo       School Logo         Weight School of Humanities       School Logo         School Logo       School Logo         Manual Construction       Report Title                                                                                                    | Aggregations Report Option:<br>e Settings Exit                                                                                                    | 5 Run Report<br>Once ti<br>selected                                                                  | he report options have<br>d, click "Next".                                                           | been<br>sp 5 of 7                          |      |
| ep 5: Report Opt<br>Survey Intelligence Repo<br>Report Options<br>Report Title:<br>Report Sections:                                                          | Rotation Site         Rotation Site         Filters Surveys Questions Sav         Sav         ions         School of Humanities         School of Humanities     <                                                                                                    | Aggregations Report Option:<br>e Settings Exit<br>Enter the report<br>verall Graph<br>verall Graph<br>Simple bars<br>Compare to Avg                                                                                                    | <ul> <li>Run Report</li> <li>Once ti selected</li> <li>rt title.</li> <li>★ Select the</li> </ul>    | he report options have<br>d, click "Next".                                                           | been                                       |      |
| ep 5: Report Opt<br>Survey Intelligence Repo<br>Report Options<br>Report Title:<br>Report Sections:                                                          | Rotation Site         Rotation Site         Filters Surveys Questions Sav         Surveys Questions Sav         ions         School of Humanities         School of Humanities                                                                                                    | Aggregations Report Options<br>e Settings Exit                                                                                                    | <ul> <li>Run Report</li> <li>Once t<br/>selected</li> <li>rt title.</li> <li>★ Select the</li> </ul> | he report options have<br>l, click "Next".<br><< Prior Next>> 5tandard<br>starred options.           | been                                       |      |
| ep 5: Report Opt<br>Survey Intelligence Report<br>Report Options<br>Report Title:<br>Report Sections:                                                        | Rotation Site         Filters Surveys Questions Sav         Sav         ions         School of Humanities         School of Humanities         School of Humanities         School of Humanities         School of Humanities         Summer 2013 School of Humanities       School Logo         School Logo       School Logo         School School School of Humanities       School Logo         School School Schol School School School School School Schoo | Aggregations Report Options<br>e Settings Exit                                                                                                    | <ul> <li>Run Report</li> <li>Once t<br/>selected</li> <li>rt title.</li> <li>★ Select the</li> </ul> | he report options have<br>l, click "Next".<br><pre></pre>                                            | been                                       |      |
| ep 5: Report Opt<br>Survey Intelligence Repo<br>Report Options<br>Report Title:<br>Report Sections:<br>Overall-Score Scale:<br>Show Question Response Count: | Rotation Site         Rotation Site         Filters Surveys Questions Sav         Surveys Questions Sav         Sourcess Questions Sav         Sourcess Questions Sav         Sourcess Questions Sav         Sourcess Questions Sav         Summer 2013 School of Humanities         School of Humanities         Summer 2013 School of Humanities         School of Humanities         School of Humanities         School of Humanities         School of Humanities         School of Humanities         Summer 2013 School of Humanities         Summer 2013 School of Humanities         Summer 2013 School of Humanities         Summer 2013 School of Humanities         Summer 2013 School of Humanities         Summer 2013 School of Mumanities         Summer 2013 School of Humanities         Summer 2013 School of Mumanities         Summer 2013 School of Mumanities         Summer 2013 School of Mumanities         School of Mumanities         Schou <td colspa<="" td=""><td>Aggregations Report Options<br/>e Settings Exit</td><td><ul> <li>Run Report</li> <li>Once t<br/>selected</li> <li>rt title.</li> <li>★ Select the</li> </ul></td><td>he report options have<br/>d, click "Next".</td><td>been</td></td>                                                                                                    | <td>Aggregations Report Options<br/>e Settings Exit</td> <td><ul> <li>Run Report</li> <li>Once t<br/>selected</li> <li>rt title.</li> <li>★ Select the</li> </ul></td> <td>he report options have<br/>d, click "Next".</td> <td>been</td> | Aggregations Report Options<br>e Settings Exit                                                       | <ul> <li>Run Report</li> <li>Once t<br/>selected</li> <li>rt title.</li> <li>★ Select the</li> </ul> | he report options have<br>d, click "Next". | been |

### Step 6: Run Report

|                                                                                                    | "Net                                   | xt".                         |
|----------------------------------------------------------------------------------------------------|----------------------------------------|------------------------------|
| Survey Intelligence Report Design: *New*                                                                                                    |                                        |                              |
| Run Report                                                                                                    |                                        | << Prior Next >> Step 6 of 7 |
| View SI Report                                                                                                    |                                        |                              |
| Click to view your report: View Click to view the repo                                                                                                    | rt.                                    |                              |
| Export Report Data                                                                                                    |                                        |                              |
| Export Data: Export 🖄 < Click to export the                                                                                                    | data to a CSV file.                    |                              |
| Publish Report                                                                                                    |                                        |                              |
| Published Report Name: Summer 2013 School of Humanities                                                                                                    | $\leftarrow$ Enter the report title.   |                              |
| Private (save copy)      Private (save copy)      Publish Options:     MyCoursEval Portal (available to Students and Face     Publicly available on the CoursEval Server      P | ilty) 🕅                                |                              |
| Expiration Date: 12-31-2099 📷 😰 < Enter the                                                                                                    | expiration date for the report.        |                              |
| Publish                                                                                                    |                                        |                              |
| Filters         Surveys         Questions           Sat         Sat         Sat                                                                                                 | Aggregations Report Options Run Report |                              |

## Step 7: Save the Report Settings

| Survey Intelligence Repo | rt Design: *New*                                                  | 0                    |
|--------------------------|-------------------------------------------------------------------|----------------------|
| Save Settings            |                                                                   | << Prior Step 7 of 7 |
| Share Options:           | 💿 🚨 Personal 🛛 单 CoursEval Managers 🔍 Ce MyCoursEval Portal Users |                      |
| Name:                    | Summer 2013 School of Humanities Enter the report title.          |                      |
|                          | save Click to save.                                               |                      |
| 0                        | Filters Surveys Questions Aggregations Report Options Run Report  |                      |

Save Settings Exit

Report:

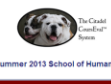

| _                                 |                                                             |                                                    |                                            |                              |           |                                                |                                                |                           |                              |                   |                                                         |          |        |                                                                          |                                                                                 |          |                           |                                        |                                                           |                                                                           |                                                                         |                                                               |                                                             |                                                                      |                                                                                      |                                                |                                                                 |                                                                      |                                                                               |                                                                         |                                                                       |                                                                           |                                                                   |                                                                         |                                                      |                                                             |                                                                          |                                                                    |                                                      |                                          |                                              |                                                                |                                                             |                                                           |                                                                 |                                                             |                                               |                                                                                                    |
|-----------------------------------|-------------------------------------------------------------|----------------------------------------------------|--------------------------------------------|------------------------------|-----------|------------------------------------------------|------------------------------------------------|---------------------------|------------------------------|-------------------|---------------------------------------------------------|----------|--------|--------------------------------------------------------------------------|---------------------------------------------------------------------------------|----------|---------------------------|----------------------------------------|-----------------------------------------------------------|---------------------------------------------------------------------------|-------------------------------------------------------------------------|---------------------------------------------------------------|-------------------------------------------------------------|----------------------------------------------------------------------|--------------------------------------------------------------------------------------|------------------------------------------------|-----------------------------------------------------------------|----------------------------------------------------------------------|-------------------------------------------------------------------------------|-------------------------------------------------------------------------|-----------------------------------------------------------------------|---------------------------------------------------------------------------|-------------------------------------------------------------------|-------------------------------------------------------------------------|------------------------------------------------------|-------------------------------------------------------------|--------------------------------------------------------------------------|--------------------------------------------------------------------|------------------------------------------------------|------------------------------------------|----------------------------------------------|----------------------------------------------------------------|-------------------------------------------------------------|-----------------------------------------------------------|-----------------------------------------------------------------|-------------------------------------------------------------|-----------------------------------------------|----------------------------------------------------------------------------------------------------|
| Needla By Barrey Toused Questions |                                                             |                                                    |                                            |                              |           |                                                |                                                | People Focused Outstores  |                              |                   |                                                         |          |        |                                                                          |                                                                                 |          |                           |                                        |                                                           |                                                                           |                                                                         |                                                               |                                                             |                                                                      |                                                                                      |                                                |                                                                 |                                                                      |                                                                               |                                                                         |                                                                       |                                                                           |                                                                   |                                                                         |                                                      |                                                             |                                                                          |                                                                    |                                                      |                                          |                                              |                                                                |                                                             |                                                           |                                                                 |                                                             |                                               |                                                                                                    |
|                                   |                                                             |                                                    |                                            |                              |           | Assign<br>are rela<br>gas<br>specif<br>the syl | rnents<br>ried to<br>fa CL<br>ied in<br>lebus. | 4.55: C                   | OURSE BL                     | COURSE            | Course<br>topics a<br>dealt unit<br>sufficies<br>depth. | e expec  | CTED 0 | Exams are<br>sed to help<br>na find my<br>atrengths<br>and<br>othresses. | Frequent<br>attendance<br>in this class<br>is esservice<br>to good<br>learning. | GENDER   | I learn<br>lot in<br>cour | ed a m<br>Dia mat<br>in areu<br>integi | this<br>urse<br>any<br>hods<br>used to<br>he me<br>aming. | Tests<br>accurately<br>second<br>shat I have<br>learned in<br>his course. | The size of<br>this class is<br>appropriate<br>to course<br>objectives. | The<br>sylabor<br>clearly<br>explains to<br>gracing<br>system | The<br>syllab<br>clear<br>ma<br>what<br>expects<br>this cou | this cau<br>by cau<br>is man<br>is man<br>is man<br>is man<br>is man | course<br>sed me This<br>to he<br>oralider intel<br>y of my full<br>ormer<br>thutes. | course<br>been<br>including<br>ling for<br>me. | This course<br>has<br>effectively<br>challenged<br>me to think. | This course<br>stretched<br>and<br>broadened<br>my views<br>greetly. | Class<br>lectures<br>ostate<br>informatio<br>not covers<br>in the<br>textbook | Each<br>studen<br>encours<br>in to<br>ind contrib<br>to clar<br>learnin | tis I wood<br>ged enging to<br>anoth<br>atte Courts<br>5 profess<br>5 | id Issould<br>king my<br>er profess<br>a as a<br>his excelle<br>tor, bech | ate live<br>recom<br>or takin<br>of taugi<br>of taugi<br>r, profe | uld<br>mend 10<br>nga profe<br>na begin<br>t by endu<br>s on 5<br>nsor. | r Byp<br>ssor conve<br>and the<br>lass r<br>me. effe | rofessor<br>numerialed<br>i subject<br>natter<br>jectively. | by professo<br>displays a<br>clear<br>understands<br>of course<br>hopes. | or By<br>professo<br>displays<br>og enthusian<br>uthen<br>teaching | thy<br>profess<br>effective<br>challeng<br>me to the | or Ny pro<br>ty and<br>ed consul<br>rel, | stessor<br>audity<br>date for<br>itations. 1 | Ny<br>professor<br>makes<br>effective<br>use of class<br>time. | By<br>professor<br>use of<br>examples<br>and<br>fluctuation | My<br>professo<br>motivate<br>ma to di<br>my best<br>work | By<br>profess<br>return<br>gaper<br>guickl<br>enough<br>benefit | or By<br>s profes<br>s seems<br>r propa<br>to for do<br>ne. | sor profi<br>vell apr<br>red audit<br>ss. cle | When I have<br>a question<br>tasts or<br>tasts convenient I<br>dy and know it will<br>arly, be<br>respected. |
| Per                               | od Christ                                                   | on Depart                                          | theet                                      | Designation                  |           | 54                                             | и 4                                            | git .                     | 3-pt                         | 2-pt              | Lat                                                     | 69       | pt -   | 6-pt                                                                     | 5-pt                                                                            | 2.01     | 61                        | 6 6                                    | -pt                                                       | 6-pt                                                                      | 5-pt                                                                    | 5-pt                                                          | 6-pr                                                        |                                                                      | E-pt                                                                                 | 5-pt                                           | 6-pt                                                            | E-gt                                                                 | 6-pt                                                                          | 6-pt                                                                    | 5-pt                                                                  | 5-pt                                                                      | 64                                                                | и 64                                                                    | pe a                                                 | E-pt                                                        | 5-91                                                                     | 6-pt                                                               | 6-pt                                                 | 5                                        | -pt                                          | 6-pt                                                           | 6-gt                                                        | 6-pt                                                      | 6-pt                                                            | 5.9                                                         |                                               | pt E-gt                                                                                                    |
| Ŧ                                 |                                                             |                                                    |                                            |                              | Boy Exp 3 | Mean                                           | Resp Mean                                      | Beso N                    | ean Besp                     | Mean Res          | D Mean Be                                               | sp Llean | Resp 3 | een Resp                                                                 | Nean Res                                                                        | Steen Re | ap <u>Blean</u>           | Resp Blean                             | 8esp 5                                                    | lean Resp                                                                 | Nean Resi                                                               | Neen Re                                                       | sp <u>steen</u> F                                           | iess stee                                                            | n Besp Mea                                                                           | Besp.                                          | Stean Resp                                                      | idean Besi                                                           | p tien Re                                                                     | sp Mean A                                                               | eso Mean                                                              | esp Mean F                                                                | esp Mean                                                          | Resp Mean                                                               | Resp Mea                                             | n Resp                                                      | Nean Res                                                                 | p Mean Re                                                          | ip <u>H</u> ean <u>B</u>                             | sp_Neen                                  | Resp                                         | Mean Resp                                                      | Mean Res                                                    | p Mean Re                                                 | sp Nean B                                                       | Neen                                                        | lesp <u>stean</u>                             | Resp Liteon Resp                                                                                             |
| 1 Bun<br>20                       | and So<br>Science<br>(SCH                                   | ist<br>Kies Hist<br>Gal (Hi<br>B)                  | stary Li<br>IST) I                         | indergraduate<br>Lower Level | 9 10 9    | 0 3.4                                          | 8 2.6                                          | 8 3                       | 8                            | 1.5 8             | 3.3                                                     | 4.4      | 7      | 2.9 8                                                                    | 3.9 8                                                                           | 1.6 8    | 3.1                       | 8 37                                   | 7                                                         | 4.0 8                                                                     | 3.6 8                                                                   | 3.4 8                                                         | 28                                                          | 8 3.1                                                                | 7 33                                                                                 | •                                              | 3.5 0                                                           | 2.9 B                                                                | 38 2                                                                          |                                                                         | - 3.7                                                                 | 19 3.9                                                                    | 20 3.6                                                            | 20 3.6                                                                  | 20 3.5                                               | 20                                                          | 3.7 20                                                                   | 4.0 2                                                              | 3.4                                                  | 10 3.5                                   | 20                                           | 3.7 20                                                         | 3.9 20                                                      |                                                           | 3.9                                                             | 20 3.7                                                      | 20 3.8                                        | 20 3.5 20                                                                                                    |
| 2 <sup>9µm</sup><br>20            | and Solerio<br>(3) Solerio<br>(3) Solerio                   | ( of Mod<br>ities Langa<br>ctal Litera<br>(s) (ML) | dom<br>sages<br>stares<br>Littures<br>LNG) | indergraduate<br>Lower Level | P 15 0    | 0 3.6                                          | 7 3.6                                          |                           | 1.4 9                        | 14                |                                                         | 23       | •      | 2.1 0                                                                    |                                                                                 |          | 3.6                       | 0 3.0                                  | 0                                                         | 19 0                                                                      |                                                                         | 3.8                                                           | 3.8                                                         | •                                                                    |                                                                                      |                                                |                                                                 |                                                                      |                                                                               | 3.7                                                                     | 10 4.1                                                                | 15 4.1                                                                    | 10 3.0                                                            | 18 3.5                                                                  | 16 3.0                                               | 10                                                          | 2.1 17                                                                   | 41 1                                                               | 3.7                                                  | 16 3.5                                   | 17                                           | 4.0 15                                                         | 4.1 17                                                      | 4.1 1                                                     | • •                                                             | - 38                                                        | 17 3.9                                        | 10 2.0 10                                                                                                    |
| 3 Sum<br>23                       | Inter<br>IS<br>Scheol<br>Human<br>and Bo<br>Science<br>(SCH | fot<br>das Pot<br>cial Bok<br>ces (PS<br>IG)       | Mical<br>Ince<br>SCI)                      | indergraduate<br>Upper Level | 4 5 0     | 0 2.8                                          | 4 23                                           | 4                         | 25 4                         | 1.3 4             |                                                         | 45       | 4      |                                                                          |                                                                                 | 2.0 4    | 3.0                       | 4 3.0                                  | 4                                                         | 3.3 3                                                                     |                                                                         | 28                                                            | 2.5                                                         | 4 -                                                                  |                                                                                      |                                                |                                                                 |                                                                      |                                                                               |                                                                         | - 4.1                                                                 | 8 38                                                                      | 8 3.9                                                             | 8 3.9                                                                   | 8 3.9                                                |                                                             | 3.6 0                                                                    | 3.9                                                                | 3.6                                                  | 0 3.9                                    |                                              | 4.0 0                                                          | 3.5 0                                                       |                                                           |                                                                 | - 3.8                                                       | 8 2.6                                         | 8 3.9 7                                                                                                    |
|                                   |                                                             |                                                    |                                            | Grand Total:                 | 22 38 7   | 3 3.3                                          | 19 3.0                                         | 21 3                      | 20 21                        | 1.6 25            | 3.5                                                     | 3.5      | 20     | 3.0 16                                                                   | 3.9 8                                                                           | 1.7 2    | 3.3                       | 29 3.6                                 | 19                                                        | 3.8 19                                                                    | 3.6 8                                                                   | 3.4 2                                                         | 0 3.8                                                       | 21 3.1                                                               | 7 5.3                                                                                |                                                | 3.5 8                                                           | 2.8 8                                                                | 3.8 2                                                                         | 3.7                                                                     | 18 3.9                                                                | 42 3.9                                                                    | 46 3.7                                                            | 48 3.7                                                                  | 44 3.7                                               | 45                                                          | 3.4 49                                                                   | 4.0 4                                                              | 3.6                                                  | 14 3.8                                   | 45                                           | 3.9 44                                                         | 3.8 45                                                      | 41 1                                                      | 8 3.9                                                           | 7.6 05                                                      | 45 3.8                                        | 48 3.7 43                                                                                                    |
|                                   |                                                             |                                                    |                                            |                              |           |                                                | Court                                          | Exal Surve<br>Created: Ik | y intelligen<br>oversiter 8, | ce Report<br>2013 |                                                         |          |        |                                                                          |                                                                                 |          |                           |                                        |                                                           |                                                                           |                                                                         |                                                               |                                                             |                                                                      |                                                                                      |                                                |                                                                 |                                                                      |                                                                               |                                                                         |                                                                       |                                                                           |                                                                   |                                                                         |                                                      |                                                             |                                                                          |                                                                    |                                                      |                                          |                                              |                                                                |                                                             |                                                           |                                                                 |                                                             |                                               |                                                                                                    |

To save the report settings, click

CoursEval - Creating a Custom Report

#### Create an Aggregate Report of a Course for Comparison

(Example: AERO 101 Comparison)

On the Landing Page, select the "Survey Genius" (Survey Intelligence).

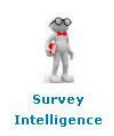

The following page will open. Click on "Add New".

| Survey Intelligence Report Designs                       | [Add New] 😨                                                                   |
|----------------------------------------------------------|-------------------------------------------------------------------------------|
| No Survey Intelligence Report Design records were found. |                                                                               |
|                                                          | 0 record found.                                                               |
| [Add New] 🛛                                              | A Personal 🤷 CoursEval Managers 🛛 Cê MyCoursEval Portal Users Delete Selected |

#### Step 1: Filters

| Survey Intelligence Report Design: *New*                                                                                                    | 0                  |
|----------------------------------------------------------------------------------------------------|--------------------|
| Filters                                                                                                    | ext >> Step 1 of 7 |
| () Text entry boxes will match where the entered text is included in the respective data item (3 characters required)                         | click "Next".      |
| (i) Checkbox filters are ignored if nothing is selected                                                                                       |                    |
| Survey Filters                                                                                                    |                    |
| Survey Focus: Students will assess Faculty 💌 - These 3 fields will always have these values.                                                  |                    |
| Survey Types: Standard Rotation Non-Course                                                                                                    |                    |
| Survey Status: Active Closed                                                                                                    |                    |
| Survey Close Date Range: from: 🔤 🕲 😨 to: 🔤 🗑 🕹                                                                                                |                    |
| ★ Survey Periods:         [Check All]         [Un-check All]           □ Fall (shared)         □ Fall 2013         □ Summer 2013              |                    |
| Survey Name: Add Select the academic period.                                                                                                  |                    |
| Course Filters                                                                                                    |                    |
| Course Name: Add                                                                                                    |                    |
| Course Number: Add                                                                                                    |                    |
| Course Section: Add                                                                                                    |                    |
| Check All ] Un-check All ] Course Types: Laboratory Lecture Lecture/Laboratory Online Esminar                                                 |                    |
| Course Designations: [Check All] [Un-check All] [Un-check All] [Undergraduate Lower Level Undergraduate Upper Level                           |                    |
| Course Years:                                                                                                    |                    |
| Course Departments: AERO Add   Add   Enter the appropriate division acronym.                                                                  |                    |
| Course Divisions: Add                                                                                                    |                    |
| Course Programs: Add                                                                                                    |                    |
| Evaluated Individuals Filters 🗇                                                                                                    |                    |
| Username: Add                                                                                                    |                    |
| Last Name: Add                                                                                                    |                    |
| Survey Roles: Responsible Faculty                                                                                                    |                    |
| Faculty Departments: Add                                                                                                    |                    |
| Faculty Divisions: Add                                                                                                    |                    |
| Filters         Surveys         Questions         Aggregations         Report Options         Run Report           Save Settings         Exit |                    |

## Step 2: Surveys

| Step 2: Surveys                                                                                                    | Once the surveys have                 | been selected,      |
|----------------------------------------------------------------------------------------------------|---------------------------------------|---------------------|
| Survey Intelligence Report Design: *New*                                                                                                    | cick Treat .                          | V @                 |
| Surveys                                                                                                    | << Prior N                            | lext >> Step 2 of 7 |
| It a count of comparative report questions is listed in parentheses for each survey                                                                                                    |                                       |                     |
| Standard Surveys                                                                                                    |                                       |                     |
| Period: Summer 2013 (2013)                                                                                                    |                                       |                     |
| Closed Summer 2013 Standard SEI (25) Select the surveys.                                                                                                    |                                       |                     |
| Filters     Surveys     Questions     Aggregations     Report Options     Run Report       Save Settings     Exit                                                                                           | t                                     |                     |
| Step 3: Questions                                                                                                    | Once the questions h<br>click "Next". | nave been selected  |
| Survey Intelligence Report Design: *New*                                                                                                    |                                       |                     |
| Questions                                                                                                    | << Prior                              | lext >> Step 3 of 7 |
| (i) Hover over scale and survey counts for details.                                                                                                    |                                       |                     |
| [Check All] [Un-check All]                                                                                                    |                                       |                     |
| (i) Selecting more than 20 questions may produce an unwieldy report.                                                                                                    |                                       |                     |
| Survey Focused (i.e. Courses)                                                                                                    |                                       |                     |
| Use Question                                                                                                    | Scale                                 | Surveys             |
| Assignments are related to goals specified in the syllabus.                                                                                                    | 5-pt                                  | 1                   |
| COURSE IN:                                                                                                    | 3-pt                                  | 1                   |
| COURSE REQUIRED:                                                                                                    | 2-pt                                  | 1                   |
| ✓ EXPECTED GRADE:                                                                                                    | 5-pt                                  | 1                   |
| GENDER:                                                                                                    | 2-pt                                  | 1                   |
| I learned a lot in this course.                                                                                                    | 5-pt                                  | 1                   |
| In this course many methods are used to involve me in learning.                                                                                                    | 5-pt                                  | 1                   |
| Tests accurately assess what I have learned in this course.                                                                                                    | 5-pt                                  | 1                   |
| Ine syllabus clearly explains the grading system.           Image: The syllabus clearly explains what is expected in this source.         Image: Syllabus clearly explains what is expected in this source. | 5-pt                                  | 1                   |
| People Focused (i.e. Evaluated Individuals)                                                                                                    | 5-µt                                  | 1                   |
|                                                                                                    | C 1                                   | 6                   |
| Use Question                                                                                                    | Scale                                 | Surveys             |
| I would rate my professor as an excellent teacher.                                                                                                    | 5-pt                                  | 1                   |
| <ul> <li>I would recommend taking a course taught by this professor.</li> </ul>                                                                                                    | 5-pt                                  | 1                   |
| <ul> <li>My professor begins and ends class on time.</li> </ul>                                                                                                    | 5-pt                                  | 1                   |
| My professor communicated the subject matter effectively.                                                                                                    | 5-pt                                  | 1                   |
| My professor displays a clear understanding of course topics.                                                                                                    | 5-pt                                  | 1                   |
| My professor displays enthusiasm when teaching.                                                                                                    | 5-pt                                  | 1                   |
| My professor effectively challenged me to think.                                                                                                    | 5-pt                                  | 1                   |
| My professor is readily available for consultations.                                                                                                    | 5-pt                                  | 1                   |
| My protessor makes effective use of class time.                                                                                                    | 5-pt                                  | 1                   |
| My professor makes good use of examples and illustrations.                                                                                                    | 5-pt                                  | 1                   |
| my professor seems wen-prepared for class.      My professor speaks audibly and clearly                                                                                                    | 5-pt                                  | 1                   |
| When I have a question or comment I know it will be respected.                                                                                                    | 5-pt                                  | 1                   |
|                                                                                                    | - Pt                                  | -                   |

 Filters
 Surveys
 Questions
 Aggregations
 Report Options
 Run Report

 Save Settings
 Exit
 Exit
 Exit
 Exit
 Exit
 Exit
 Exit
 Exit
 Exit
 Exit
 Exit
 Exit
 Exit
 Exit
 Exit
 Exit
 Exit
 Exit
 Exit
 Exit
 Exit
 Exit
 Exit
 Exit
 Exit
 Exit
 Exit
 Exit
 Exit
 Exit
 Exit
 Exit
 Exit
 Exit
 Exit
 Exit
 Exit
 Exit
 Exit
 Exit
 Exit
 Exit
 Exit
 Exit
 Exit
 Exit
 Exit
 Exit
 Exit
 Exit
 Exit
 Exit
 Exit
 Exit
 Exit
 Exit
 Exit
 Exit
 Exit
 Exit
 Exit
 Exit
 Exit
 Exit
 Exit
 Exit
 Exit
 Exit
 Exit
 Exit
 Exit
 Exit
 Exit
 Exit
 Exit
 Exit
 Exit
 Exit
 Exit
 Exit
 Exit
 Exit
 Ex

?

# Step 4: Aggregations

|                                           |                                                                  |                               | desired order, click "Next".      |
|-------------------------------------------|------------------------------------------------------------------|-------------------------------|-----------------------------------|
| Survey Intelligence Report D              | esign: *New*                                                     |                               |                                   |
| Aggregations                              |                                                                  |                               | << Prior Next >> Step 4 of 7      |
| Select the data items to Group By. Survey | results and responses will be aggregated to the selected levels. |                               |                                   |
|                                           | Click and Drag:<br>move to right                                 | Drop here in<br>desired order |                                   |
|                                           | Survey                                                           | Survey Period                 |                                   |
|                                           | Survey Year                                                      | Course Section                |                                   |
|                                           | Course Number                                                    | ]                             |                                   |
|                                           | Course Name                                                      | ]                             |                                   |
|                                           | Course Department                                                | ]                             |                                   |
|                                           | Course Division                                                  |                               |                                   |
|                                           | Course Program                                                   |                               |                                   |
| Step 5: Report Options                    |                                                                  |                               | Once the report options have been |
| Survey Intelligence Report D              | esign: *New*                                                     |                               | selected, click "Next".           |
| Report Options                            |                                                                  |                               | << Prior Next >> Step 5 of 7      |
| Report Title:                             | Summer 2013 AERO101 Aggregate                                    | Enter the report title.       |                                   |
|                                           | School Logo                                                      |                               |                                   |
|                                           | Keport Inte                                                      |                               |                                   |

Overall Graph
O None
Simple bars
O Compare to Avg

Filters Surveys Questions Aggregations Report Options Run Report Save Settings
Exit

Overall Score 🗹 show

Headings

Questions visibility show

Summary

Expected/ Received I show

★ # sho⊮

Grouping Descriptions

Group Questions By: 💿 Question (default) 🔿 Category 🔿 Sub-category 🖄

2 🔽 🕅

Report Sections:

Overall-Score Scale: 2 Show Question Response Count: ☑ 2

2

Once the items have been dropped in

 $\star$  Select the starred options.

### Step 6: Run Report

|                            |                                                                                                    | To save the report settings, click<br>"Next". |
|----------------------------|----------------------------------------------------------------------------------------------------|-----------------------------------------------|
| Survey Intelligence Repo   | rt Design: *New*                                                                                                    | V @                                           |
| Run Report                 |                                                                                                    | << Prior Next >> Step 6 of 7                  |
| View SI Report             |                                                                                                    |                                               |
| Click to view your report: | View Click to view the report.                                                                                                    |                                               |
| Export Report Data         |                                                                                                    |                                               |
| Export Data:               | <b>Export</b> Click to export the data to a CSV file.                                                                                   |                                               |
| Publish Report             |                                                                                                    |                                               |
| Published Report Name:     | Summer 2013 Aerospace Studies Enter the report title.                                                                                   |                                               |
| Publish Options:           | ● Private (save copy) ⑦<br>● MyCoursEval Portal (available to Students and Faculty) ⑦<br>● Publicly available on the CoursEval Server ⑦ |                                               |
| Expiration Date:           | 12-31-2099 📺 🖻 🕊 Enter the expiration date for the report.                                                                              |                                               |
|                            | Publish                                                                                                    |                                               |
| 0                          | Filters     Surveys     Questions     Aggregations     Report Options     Run Report       Save Settings     Exit                       |                                               |

## Step 7: Save the Report Settings

| Survey Intelligence Report E | Design: *New*                                                                       | 0                   |
|------------------------------|-------------------------------------------------------------------------------------|---------------------|
| Save Settings                |                                                                                     | < Prior Step 7 of 7 |
| Name:                        | : Summer 2013 AER0101 Aggregate Enter the report title.                             |                     |
|                              | Save Click save.                                                                    |                     |
| 0                            | Filters Surveys Questions Aggregations Report Options Run Report Save Settings Exit |                     |

## Report:

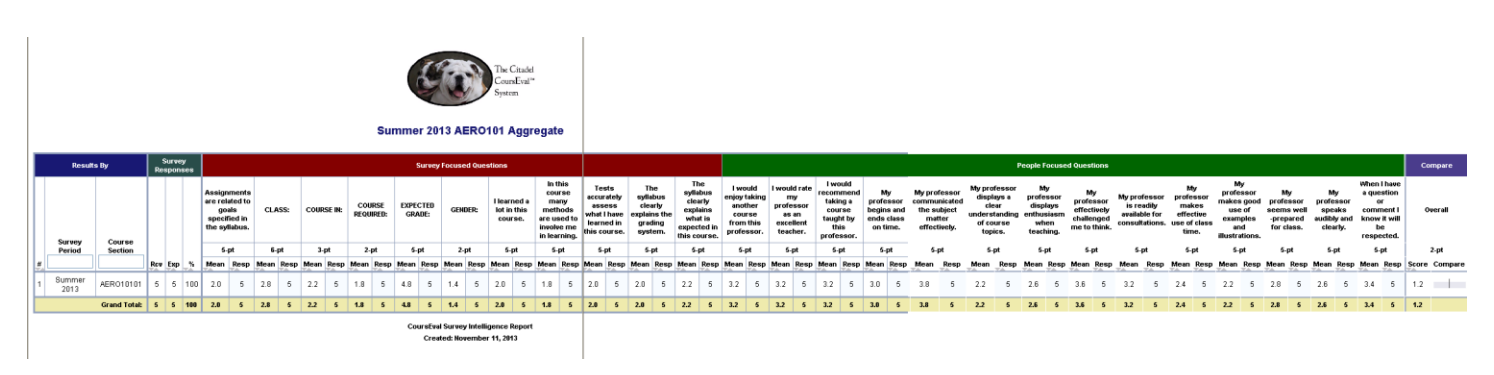